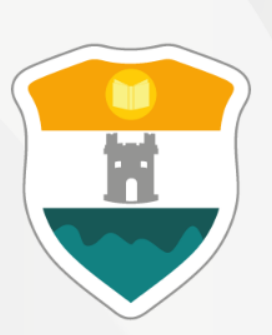

#### INSTITUCIÓN UNIVERSITARIA COLEGIO MAYOR DE ANTIOQUIA®

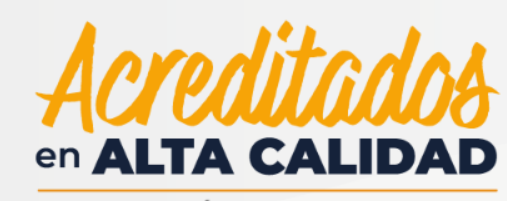

RESOLUCIÓN 013165 DE 2020

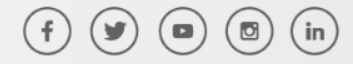

WWW.COLMAYOR.EDU.CO

# Ajustes de Matricula

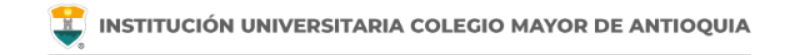

## Antes de iniciar su proceso tenga en cuenta lo siguiente:

- Se recomienda hacer este proceso desde un equipo de escritorio o portátil, no realizarlo desde celular o tablet.
- Haber legalizado el pago de su matricula ya sea por recursos propios o a través de una financiación.

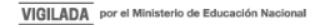

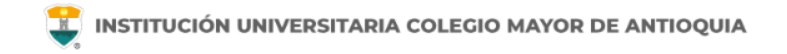

Accedemos a la plataforma **Accademia U**, desde el icono "Mi Colmayor" encontrado en la parte superior del sitio web **www.colmayor.edu.co** 

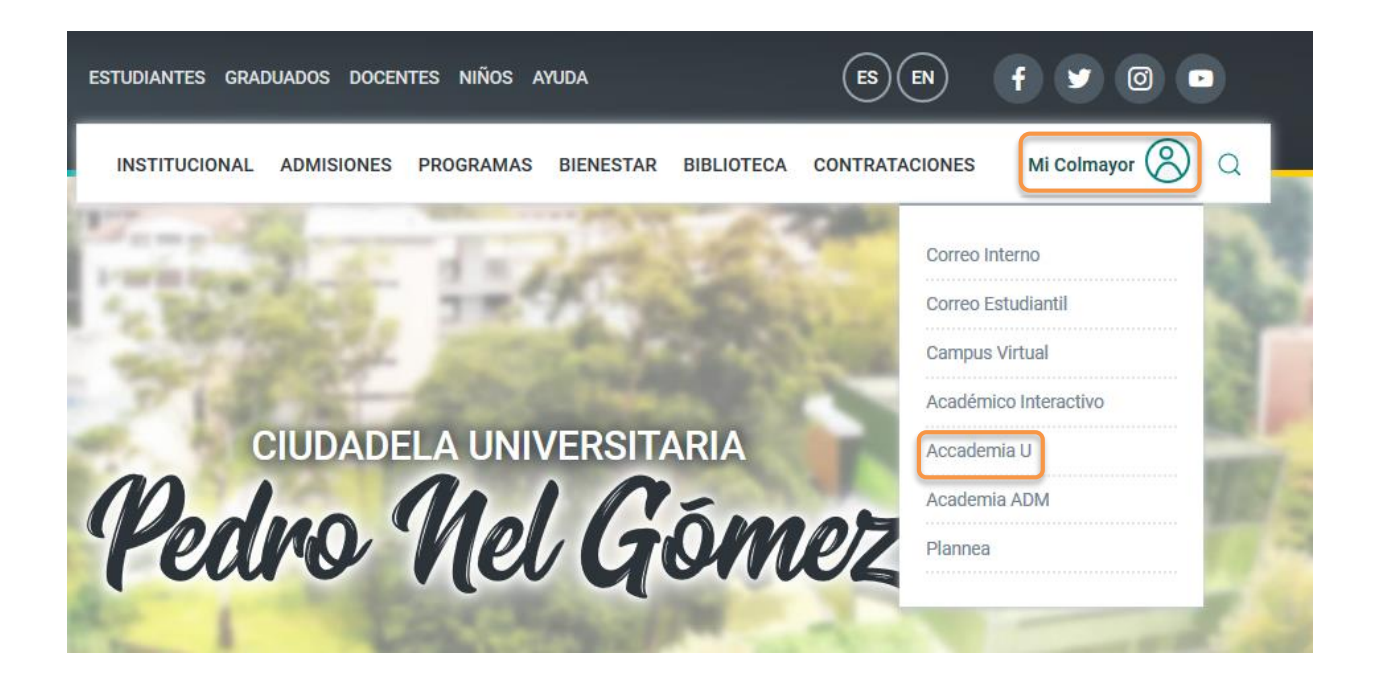

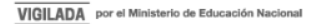

### Ajuste de Matrícula (Adiciones de asignaturas para completar el 100% de los Créditos)

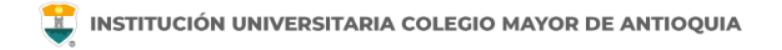

#### Ajuste de Matrícula Créditos al 100%

- Si un estudiante tiene aún créditos disponibles luego de haber realizado su matrícula ordinaria, puede complementarla con asignaturas que haya dejado de matricular. Verifique en www.colmayor.edu.co/admisiones/ en el Calendario Académico, las fechas en las cuales podrá matrícular las asignaturas para completar el 100% de los créditos a los cuales el estudiante tiene derecho, de acuerdo al pensum y la ubicación semestral.
- Estos ajustes se pueden realizar después de haber realizado el pago de la liquidación o haber legalizado su beca. Su horario le debe aparecer en color verde.
- Si su horario no se encuentra en verde, no se considera estudiante activo de la institución y no puede hacer ajustes de matrícula ni cambio de grupo.

Para realizar este ajuste debe ingresar al módulo de Matriculas U.

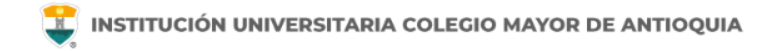

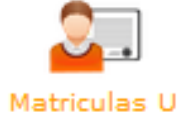

### Ajuste de Matrícula Créditos al 100%

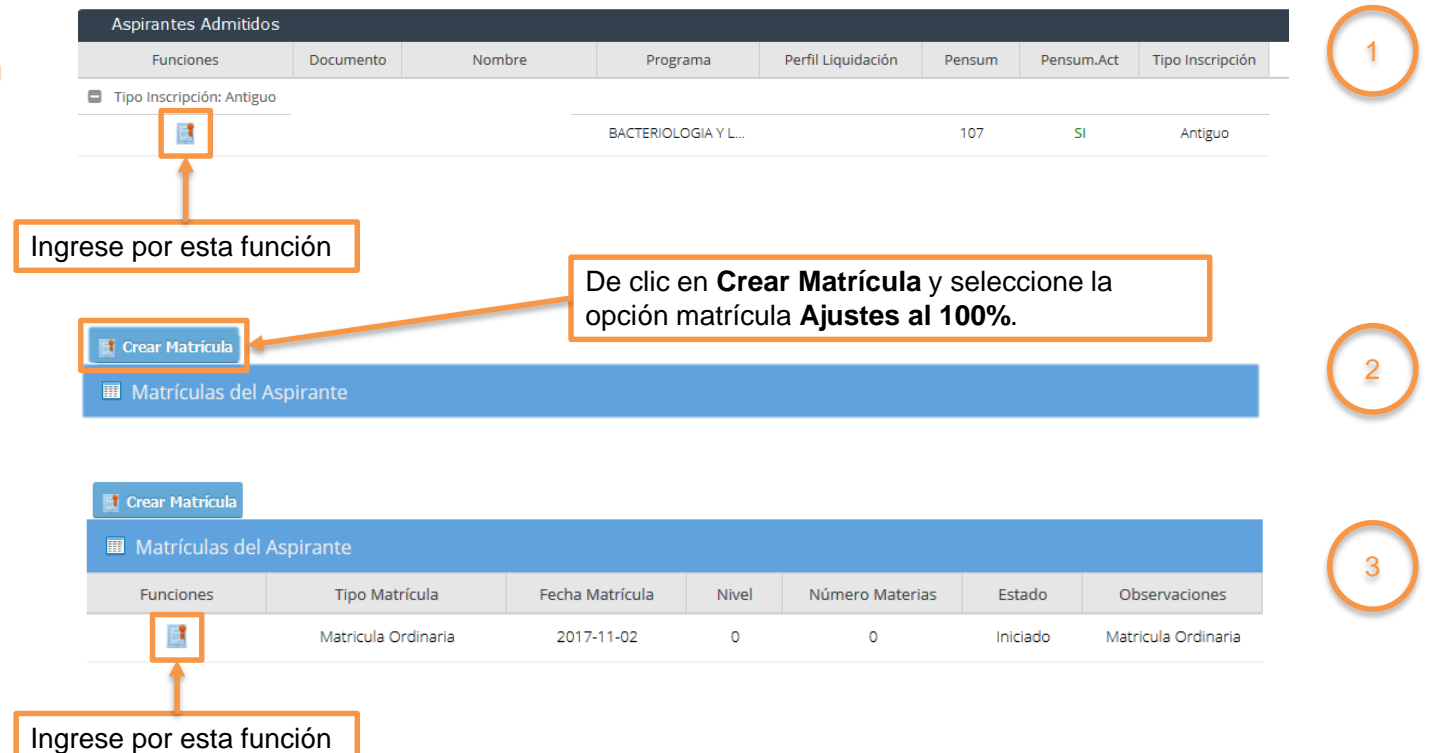

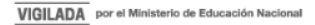

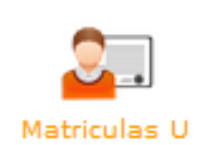

### Ajuste de Matrícula Créditos al 100%

En la parte superior encontrará su información, incluyendo los créditos a los que tiene derecho y los créditos ya matriculados previamente, según su ubicación semestral.

|                  |             |     |                                                                     |                               | •             |                                     |  |  |
|------------------|-------------|-----|---------------------------------------------------------------------|-------------------------------|---------------|-------------------------------------|--|--|
| 4                | 017-02      |     |                                                                     |                               | INFORMACIÓ    | N ASPIRANTE                         |  |  |
| Sede:<br>Robledo |             | ~   | Documento:                                                          |                               |               | Nombre:                             |  |  |
| Dependencia:     |             |     | Programa: BACTER                                                    | IOLOGIA Y LABORATORIO CLINICO |               | Pensum: 107                         |  |  |
| NO TIENE DE      | PENDENCIAS  |     | Tipo Inscripción: A                                                 | Antiguo                       |               | Subperiodo: 2017-02                 |  |  |
| NO FILLE DE      | ENDENCERS   |     | Nivel: 1                                                            |                               |               | Créditos Académicos Nivel: 23       |  |  |
| _                |             | _   | Créditos Académic                                                   | cos Matriculados: 0           |               | Tipo Matrícula: Matricula Ordinaria |  |  |
|                  |             |     |                                                                     |                               |               |                                     |  |  |
| ACCE             | SOS RÁPIDOS |     |                                                                     |                               |               |                                     |  |  |
| Prematri         | ícula       |     | Horario Matricula                                                   | Manual                        |               |                                     |  |  |
| O Matrícula      | 1           |     | 4                                                                   |                               | NO HAY GRUPOS | MATRICULADOS                        |  |  |
| Descarga         | ar Facturas |     |                                                                     |                               |               |                                     |  |  |
|                  |             |     |                                                                     |                               |               |                                     |  |  |
|                  |             |     |                                                                     |                               |               |                                     |  |  |
| с с с            |             |     |                                                                     |                               |               |                                     |  |  |
|                  | Al ingre    | esa | ar se carga el horario, y para iniciar de clic en Matrícula Manual. |                               |               |                                     |  |  |

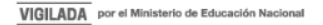

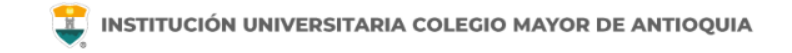

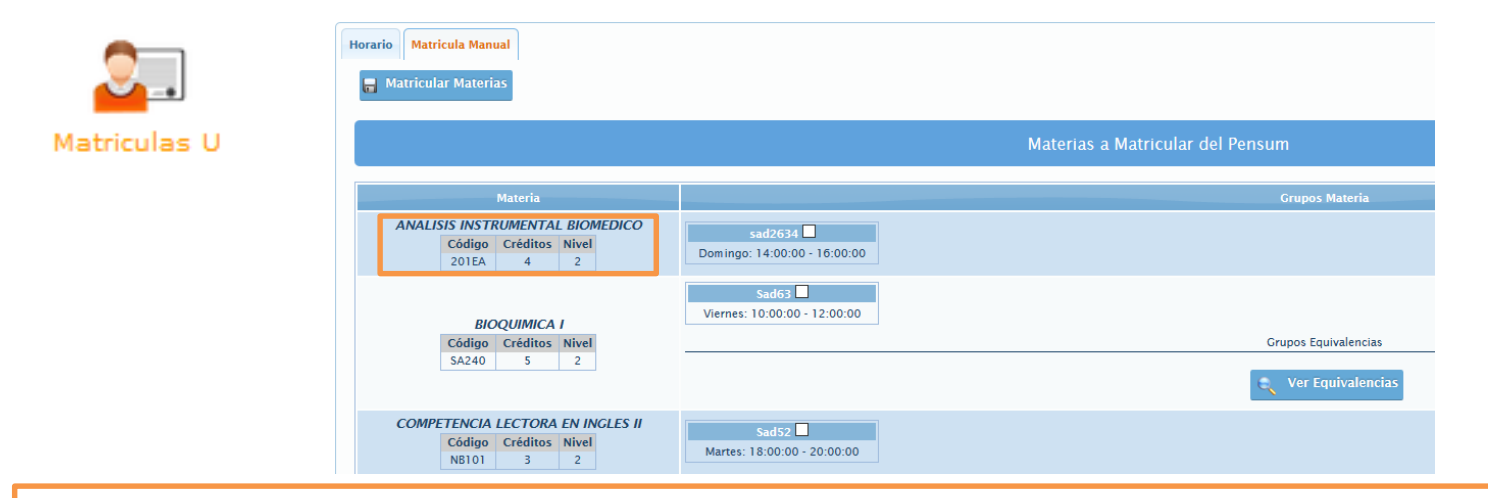

En esta pestaña encontrará las asignaturas de su pensum que puede matricular. Cada asignatura tiene la información del nombre, código, créditos y nivel al que corresponde en el lado izquierdo de la pantalla. En el lado derecho encontrará los grupos programados para cada asignatura con su respectivo horario.

Si no le aparece alguna asignatura de su pensum es porque no ha cumplido con los prerrequisitos establecidos en el pensum para poder cursarla.

Se recomienda matricular las asignaturas correspondientes al nivel en que se encuentra matriculado y no dejar asignaturas atrasadas que puedan afectar su normal desarrollo académico.

| 2.           | iorario Matricula Manual<br>Matricular Materias                        |                                         |                                  |   |  |
|--------------|------------------------------------------------------------------------|-----------------------------------------|----------------------------------|---|--|
| Matriculas U |                                                                        |                                         | Materias a Matricular del Pensum |   |  |
|              | Materia                                                                |                                         | Grupos Materia                   |   |  |
|              | ANALISIS INSTRUMENTAL BIOMEDICO<br>Código Créditos Nivel<br>201EA 4 2  | sad2634<br>Domingo: 14:00:00 - 16:00:00 |                                  |   |  |
|              | BIOQUIMICA I<br>Código Créditos Nivel                                  | Sad63 Viernes: 10:00:00 - 12:00:00      | Grupos Equivalencias             |   |  |
|              | 34/240 3 2                                                             |                                         | 🔍 Ver Equivalencias              | 1 |  |
|              | COMPETENCIA LECTORA EN INGLES II<br>Código Créditos Nivel<br>NB101 3 2 | Sad52 ☑<br>Martes: 18:00:00 - 20:00:00  |                                  |   |  |

Para matricular puede seleccionar una asignatura o varias de forma simultánea y luego dar clic en Matricular Materias.

Los grupos que ya están con la capacidad máxima, aparecen con el mensaje "**Sin cupos**", en la parte inferior derecha de la pantalla. Puede solicitar cupos a los correos de los coordinadores de su facultad. Los correos se encuentran en la siguiente dirección: https://www.colmayor.edu.co/ayuda/directorio-institucional/

Algunas asignaturas son comunes entre varias carreras. Estas asignaturas tienen equivalencia en el sistema académico y el estudiante tendrá la opción de matricular tanto los grupos de su programa (grupos directos) como los grupos del programa equivalente (grupos por equivalencia).

Los grupos por equivalencia los debe seleccionar primero que los grupos directos antes de matricular.

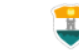

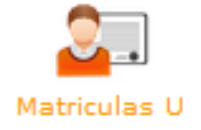

|                             | INFORMACIÓN MATERIA     | BASE            |                                                    |                             |  |
|-----------------------------|-------------------------|-----------------|----------------------------------------------------|-----------------------------|--|
| Código: INS014              |                         | Materia         | ria: CATEDRA ABIERTA DE TURISMO IV                 |                             |  |
| Créditos: 2                 |                         | Tipo De         | Detalle: Electiva                                  |                             |  |
| Pensum: PENSUM MATERIAS EL  | ECTIVAS                 | Nivel: Electiva |                                                    |                             |  |
| Programa                    | Pensum                  |                 | Grupos Materia                                     |                             |  |
| FOLCLOR Y BAILES            | FOLCLOR Y BAILES        | s<br>a) 🔳       | TRADICION Y MEMORIA<br>Martes: 16:00:00 - 18:00:00 | DIVERSIDAD CULTURAL (A)     |  |
| Lunes: 15:00:00 - 16:00:00  | Martes: 06:00:00 - 08:0 | 00:00           |                                                    | Martes: 17:00:00 - 18:00:00 |  |
| PRODUCCION DE TEXTOS        | DIVERSIDAD CULTURA      | NL -B           | ARTE CIENCIA E INNOVACION -                        | ARTE CIENCIA E INNOVACION   |  |
| Martes: 17:00:00 - 18:00:00 | Lunes: 06:00:00 - 08:0  | 0:00            | 0 B                                                |                             |  |

Seleccionar Equivalencia

Para seleccionar los grupos programados por equivalencia debe dar clic en Ver Equivalencias y se desplegará una ventana con los grupos programados en la asignatura equivalente.

Debe seleccionar el grupo deseado y dar clic en el botón que dice "seleccionar Equivalencia". Se cerrará la ventana y volverá a la pestaña anterior donde podrá matricular las asignaturas seleccionadas.

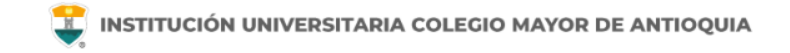

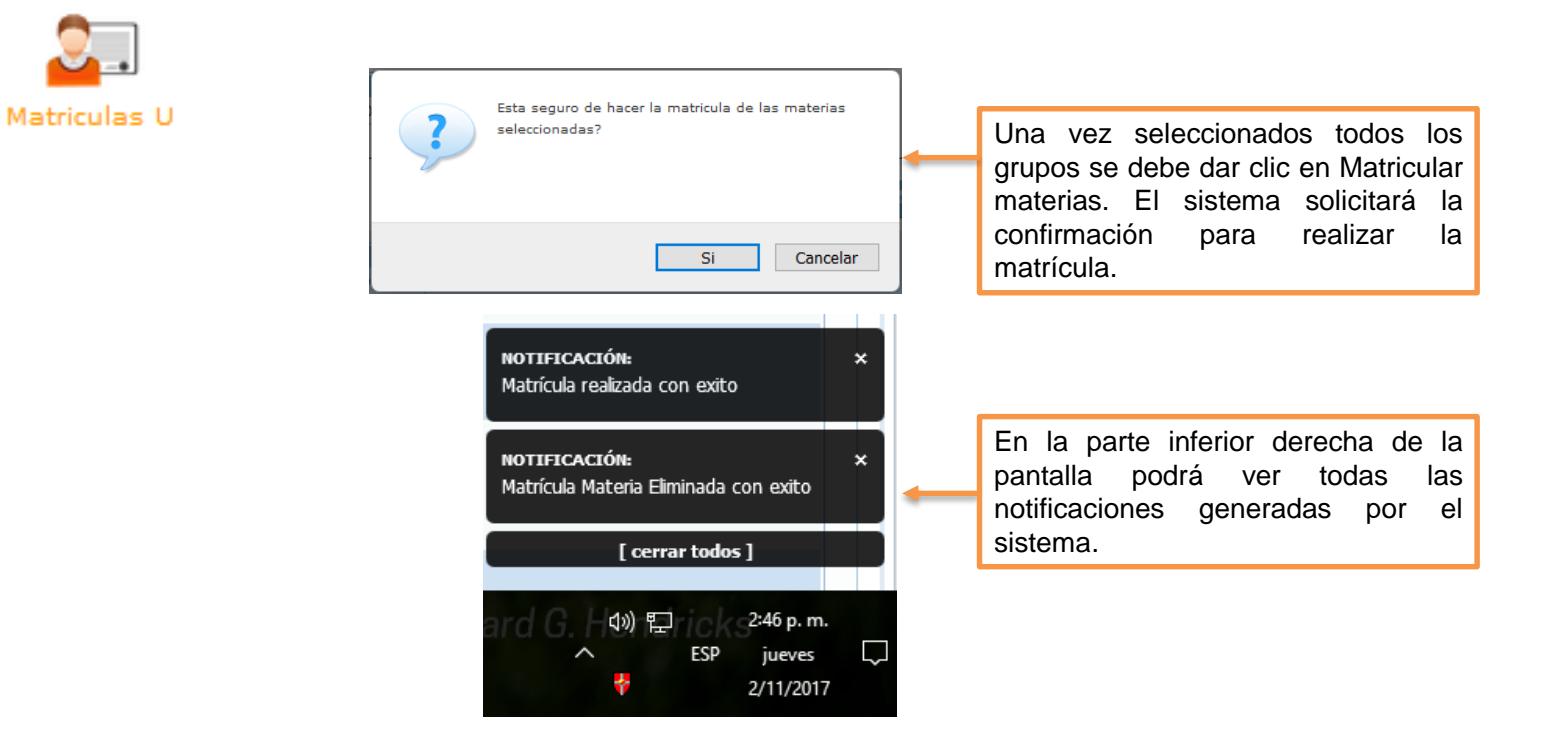

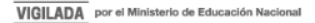

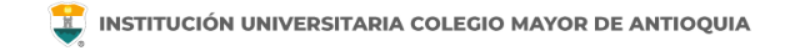

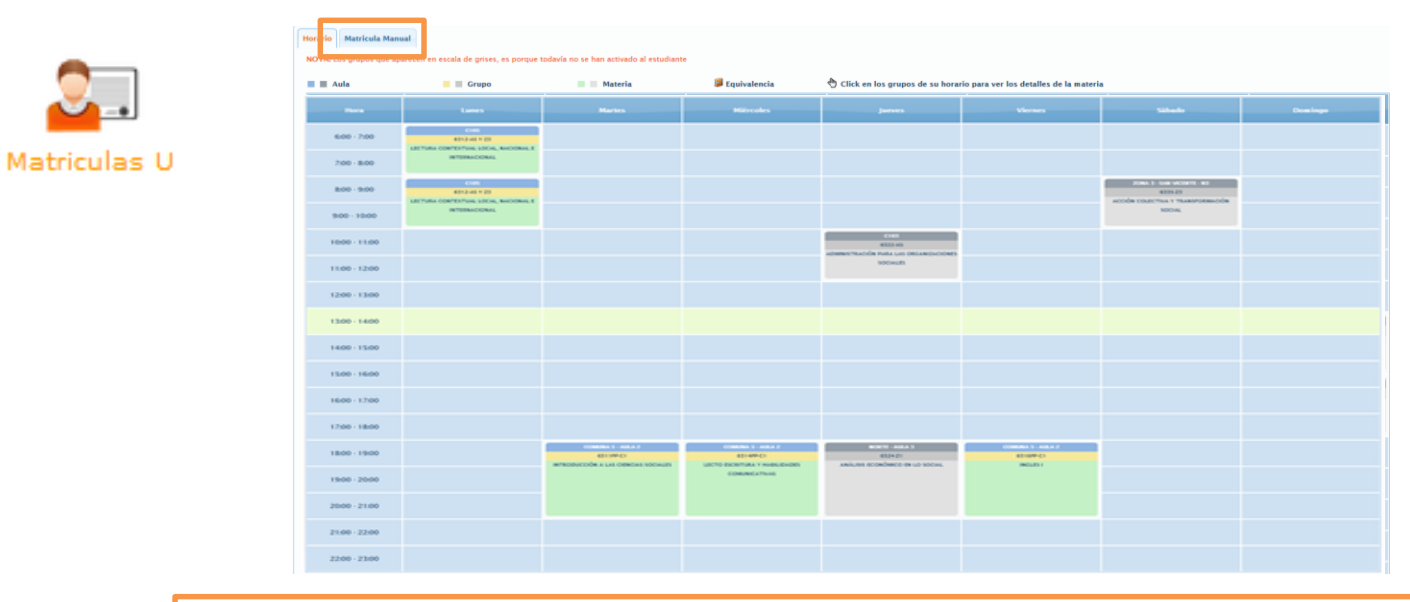

Al confirmar la selección de asignaturas el sistema le muestra el horario registrado tal como se ve en la imagen.

Las asignaturas matriculadas por ajustes al 100% se muestran en color gris. El último día hábil antes de inicio de clases se activarán y quedarán en color verde.

Para continuar con la gestión de la matrícula debe dar clic nuevamente en Matrícula Manual.

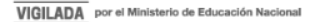

Ajuste de Matrícula (Créditos adicionales)

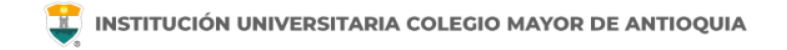

### Ajuste de Matrícula Créditos adicionales

- Si un estudiante desea matricular más créditos de los permitidos en su respectivo nivel deberá matricularlos como créditos adicionales. Verifique en *www.colmayor.edu.co/admisiones*/ en el Calendario Académico, las fechas en las cuales podrá matricular los créditos adicionales que requiera.
- Estos créditos adicionales se pueden matricular después de haber realizado el pago de la liquidación o haber legalizado su beca. Su horario le debe aparecer en color verde.
- Si su horario no se encuentra en verde, no se considera estudiante activo de la institución y no puede hacer ajustes de matrícula ni cambio de grupo.
- Verifique en www.colmayor.edu.co/admisiones/tarifas el valor correspondiente al crédito adicional para el periodo respectivo.

Para realizar la matricula de créditos adicionales debe estar pendiente de la guía que se publica en las fechas establecidas para el proceso. Finalizada la matrícula se le hace entrega de la liquidación para pago inmediato y en caso de no registrarse el pago, se eliminará de la matricula la(s) asignatura(s) registradas por créditos adicionales.

## Mayor información en la oficina de admisiones, registro y control

**Teléfono:** 

444 56 11 Ext. 118 - 119 - 179 - 249 - 280

#### Email:

sec.admisiones@colmayor.edu.co aux.admisiones@colmayor.edu.co auxadmisiones2@colmayor.edu.co carlos.amaya@colmayor.edu.co academico@colmayor.edu.co daniel.vera@colmayor.edu.co

#### HORARIO ATENCIÓN AL PÚBLICO

Lunes a Viernes de 8:00 a.m. a 12:00 m. y 1:00 p.m. a 5:00 p.m.

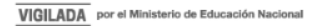